申込者 各位

令和7年度前期 生涯学習課講座の申込方法について

利用者登録をせずに申し込む方は①へ 利用者登録をしている方は②へ □ ログイン いばらき電子申請・届出サービス 【常総市】 利用者登録 • 申請団体選択 🕑 申請書ダウンロード ) 手続き申込 > 申込内容照会 > 職責署名検証 手続き申込 利用者ログイン 手続き名 令和7年度前期 生涯学習課講座申込 受付時期 2025年5月8日9時00分~2025年6月6日17時00分 利用者登録せずに申し込む方はこちら> 利用者登録をせずに申し込む方はこちらから>へ進んでください。  $\bigcirc$ 

既に利用者登録がお済みの方

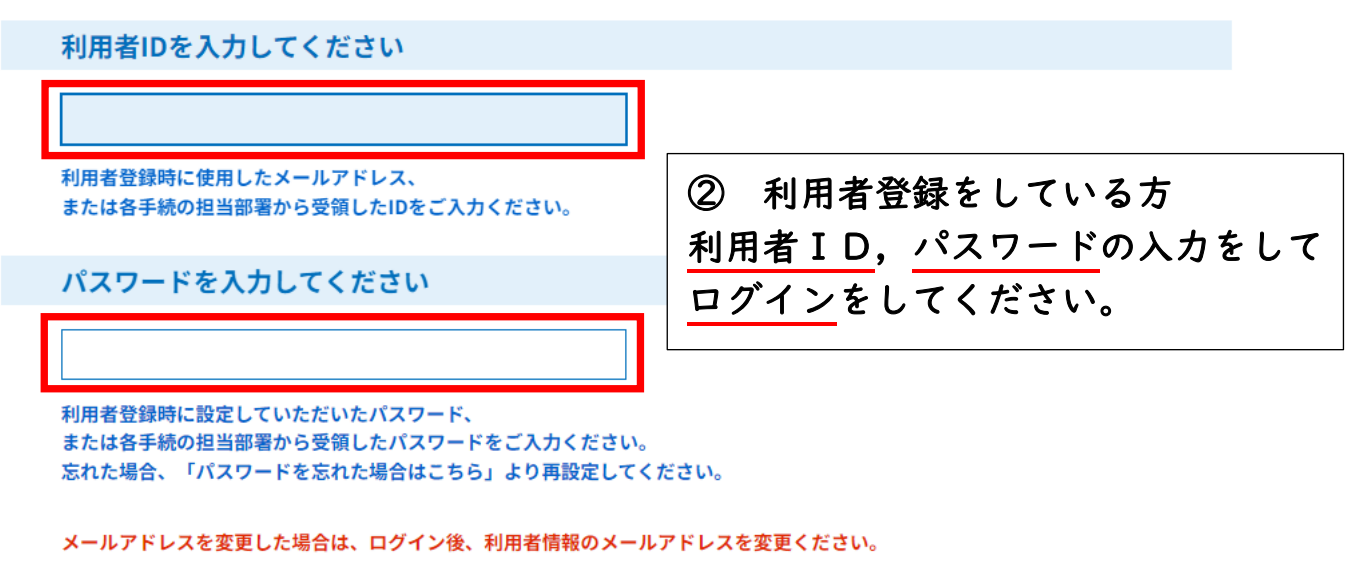

ログイン >)

<u>パスワードを忘れた場合はこちら</u>

| 手続き名   | 令和7年度前期 生涯学習課講座申込                                                                                                    |
|--------|----------------------------------------------------------------------------------------------------|
|        | <ul> <li>★受講資格 市内在住又は在勤,在学の方</li> <li>★申込方法 石下庁舎 生涯学習課窓口又は八ガキ,FAX,QRコード(いばらき電子申請・届出サービス)</li> <li>※ 電話でのお申し込み不可</li> <li>※ 直接お申し込みの場合,水海道公民館でも受付できます(募集期間中の水海道公民館休館日→5/19・6/2)</li> <li>★下記(1)~(5)をご入力のうえ,お申し込みください         <ul> <li>(1)受講希望講座名</li> <li>(2)氏名(ふりがな)</li> <li>(3)郵便番号・住所</li> </ul> </li> </ul> |
| 説明     | (4)年齢<br>(5)電話番号 ※ 日中ご連絡の取れる番号<br>★八ガキ・FAXの際は, こちらへ↓<br>〒300-2793 常総市新石下4310-1 生涯学習課<br>FAX 0297-44-7646                                                                                                    |
|        | <ul> <li>★募集締め切り <u>会和7年6月6日(金)必着</u></li> <li>※ お申し込み結果は,募集締め切り後封書にて通知します</li> <li>★その他</li> <li>・定員を超えた場合,抽選となります。</li> <li>・字馬の半巻に逆たない場合、開業しないことがたります。</li> </ul>                                                                                                    |
|        | ・定員の年数に海にない場合,開講しないことがあります。<br>・材料調達等を考慮し, <u>開講日10日前からのキャンセルは原則不可</u> となります。 <u>やむを得ずキャンセルされる場合,材料費等</u><br><u>を徴収させていただきます</u> のでご了承ください。                                                                                                    |
| 受付時期   | 2025年5月8日9時00分~2025年6月6日17時00分                                                                                                    |
| <利用規約> |                                                                                                    |

いばらき電子申請・届出サービス利用規約

1 目的

この規約は、いばらき電子申請・届出サービス(以下「本サービス」といいます。)を利 用して茨城県及び茨城県内の市町村(以下「構成団体」といいます。)に対し、インターネ ットを通じて申請・届出及び講座・イベント申込みを行う場合の手続について必要な事項 を定めるものです。

2 利用規約の同意

本サービスを利用して申請・届出等手続を行うためには、この規約に同意していただく ことが必要です。このことを前提に、構成団体は本サービスを提供します。本サービスを ご利用された方は、この規約に同意されたものとみなします。何らかの理由によりこの規 約に同意することができない場合は、本サービスをご利用いただくことができません。な お、閲覧のみについても、この規約に同意されたものとみなします。

「同意する」ボタンをクリックすることにより、この説明に同意いただけたものとみなします。

## 上記をご理解いただけましたら、同意して進んでください。

## 受付時期は2025年5月8日9時00分~2025年6月6日17時00です。

「申込む」ボタンを押す時、上記の時間をすぎていると申込ができません。

|   | (                       | <                  | 一覧へ戻る                  |                       |      | 同意する  | >    |     |
|---|-------------------------|--------------------|------------------------|-----------------------|------|-------|------|-----|
| 3 | <u>手続き名</u> ,<br>た上で,同意 | <u>説明</u> ,<br>意する | <u>受付時期</u> ,<br>へ進んでく | <u>利用規約<br/>ださい</u> 。 | りを確認 | }して,ご | 理解をい | ただい |

| 連絡がとれるメ・ | ールアドレスを入力してください。                                                           |
|----------|----------------------------------------------------------------------------|
| 入力が完了いた  | しましたら、アドレスに申込画面のURLを記載したメールを送信します。                                         |
| URLにアクセス | し、残りの情報を入力して登録を完了させてください。                                                  |
| また、迷惑メー, | ル対策等を行っている場合には、「city-joso-ibaraki@apply.e-tumo.jp」からのメール受信が可能な設定に変更してください。 |
| 上記の対策を行  | っても、申込画面のURLを記載したメールが返信されて来ない場合には、別のメールアドレスを使用して申込を行ってください。                |
| なお、送信元の  | メールアドレスに返信しても問い合わせには対応できません。                                               |
| 最後に、携帯電話 | 活のメールでは、初期設定でURLリンク付きメールを拒否する設定をされている場合がございますので、その場合も同様にメール                |
| 受信が可能な設計 | 室に変更してください。                                                                |
| 連絡先メー    | - ルアドレスを入力してください 必須                                                        |
| 連絡先メー    | -ルアドレス(確認用)を入力してください 必須                                                    |
|          | <                                                                          |

④ 連絡先メールアドレスと連絡先メールアドレス(確認用)を入力し、 完了する> へ進んでください。

 ⑤ ご登録いただいたメールアドレスに,生涯学習課講座申込画面へ アクセスするURLが送られてきます。 そちらのURLからアクセスし,お申し込みを行ってください。
 ※URLが送られてくるメールを受け取れるように,携帯電話やPCを 設定してください。
 ※メールの受信設定については,ご契約されている携帯電話会社へ

<u>お問い合わせください。</u>

サンプル画面

件 名: 【連絡先アドレス確認メール】

いばらき電子申請・届出サービス

手続き名:

令和7年度前期 生涯学習課講座申込

の申込画面へのURLをお届けします。

◆パソコン、スマートフォンはこちらから https://apply.e-tumo.jp/city-joso-ibaraki-u/offer/completeS &user=shakyo%40city.joso.lg.jp&id=dac0eec0a08484acc35

上記のURLにアクセスして申込を行ってください。

問い合わせ先

生涯学習課

電話:0297-30-8880

このメールは自動配信メールです。

返信等されましても応答できませんのでご注意ください。

| ⑥ 以下の例を参                                                                                                    | 考にしながら,入力      | 1をしてください。 |                 |
|----------------------------------------------------------------------------------------------------|----------------|-----------|-----------------|
| <b>Q</b> 手続き選択をする                                                                                                    | メールアドレスの確認     | 内容を入力する   | 🔷 申し込みをする       |
| 申込                                                                                                    |                |           |                 |
| <b>選択中の手続き名:</b> 令和 7:                                                                                                    | 年度前期 生涯学習課講座申込 |           | 間合せ先 <b>十開く</b> |
| 受講希望講座名を選                                                                                                    | 択してください。 必須    |           |                 |
| <ul> <li>しまんと新聞ばっぐ</li> <li>お口においしい話</li> <li>コンディショニングス</li> <li>葉っぱの手作りブロー</li> <li>茨城の鉄道史、あれここ</li> <li>小麦まんじゅうづくり</li> </ul> | トレッチ<br>チ<br>れ |           |                 |
| 申込者の氏名を入力                                                                                                    | してください。 必須     |           |                 |
| 氏: 常総                                                                                                    | 名: 太郎          |           |                 |
| 申込者の氏名(ふり                                                                                                    | がな)を入力してください。  | 。  必須     |                 |
| 氏 じょうそう                                                                                                    | 名 たろう          |           |                 |
| 郵便番号を入力して                                                                                                    | ください。 必須       |           |                 |
| 郵便番号 3002793                                                                                                    | 住所検索           |           |                 |
| 住所を入力してくだ                                                                                                    | さい。 必須         |           |                 |
| 住所 茨城県常総市新石                                                                                                    | 下4310番地1       |           |                 |
| 年齢を入力してくだ                                                                                                    | さい。 必須         |           |                 |
| 63歳                                                                                                    |                |           |                 |
| 電話番号(日中連絡の                                                                                                    | )取れる番号)を入力してく1 | ださい。 必須   |                 |
| 電話香号 09012345678                                                                                                    | 確認             | へ進む >     |                 |

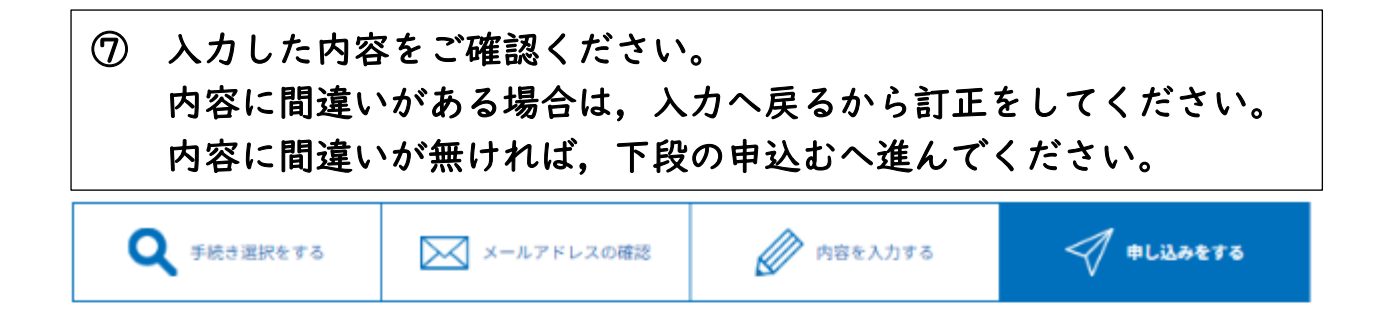

申込確認

## まだ申込みは完了していません。

※下記内容でよろしければ「申込む」ボタンを、修正する場合は「入力へ戻る」ボタンを押してください。

## 令和7年度前期 生涯学習課講座申込

| 受講希望講座名                    | しまんと新聞ばっぐ,茨城の鉄道史、あれこれ  |  |  |
|----------------------------|------------------------|--|--|
| <b>申込者の氏名</b> 常総太郎         |                        |  |  |
| 申込者の氏名(ふりがな)               | <b>ふりがな)</b> じょうそう たろう |  |  |
| 郵便番号                       | 300-2793               |  |  |
| <b>住所</b> 茨城県常総市新石下4310番地1 |                        |  |  |
| 年齡                         | 63歲                    |  |  |
| 電話番号(日中連絡の取れる<br>番号)       | 09012345678            |  |  |
| <                          | 入力へ戻る 申込む >            |  |  |

⑧ 申込完了後に,返信メールが送信されますのでご確認ください。